| SPRÁVA<br>ZÁKLADNÍCH<br>REGISTRŮ | Odbor/<br>Pc | oddělení<br>ortál |
|----------------------------------|--------------|-------------------|
| PROVOZNÍ DOKUMENTACE IT SZR      | Přílohy 0    | Počet 11          |

# **PROVOZNÍ DOKUMENTACE**

# Příručka uživatele - Občan

| Vedoucí oddělení / Manager procesu: | Ing. Igor Jeřábek |
|-------------------------------------|-------------------|
| Zpracoval:                          | Milan Horák       |
| Verze: nepovinné                    |                   |
| 1.02                                |                   |
| Platí od:                           | Platí do:         |
| 08.10. 2020                         | xx.xx.xx          |

#### Obsah

| Úvod        |                                          |   |
|-------------|------------------------------------------|---|
| 1. 0        | )becný popis Portálu                     | 5 |
| 1.1         | Základní povinnosti                      | 5 |
| 1.2         | Aktivity zajišťované Portálem            | 5 |
| <b>2. P</b> | PŘÍSTUP DO PORTÁLU                       | 6 |
| 2.1         | Specifikace dostupných prostředí Portálu | 6 |
| <b>3. P</b> | PRÁCE S PORTÁLEM                         | 7 |
| 3.1         | Úvodní obrazovka (SZR – Service desk)    | 7 |
| 3.2         | Další možnosti v hlavičce:               | 7 |
| 3.3         | Katalog Služeb                           | 8 |
| 3.3         | 3.1 Práce s požadavkem                   |   |
| 3.4         | Znalostní Centrum                        |   |

#### HISTORIE DOKUMENTU

| Verze | Datum        | Autor       | Popis                                                   |
|-------|--------------|-------------|---------------------------------------------------------|
| 1.0   | 08. 10. 2020 | Milan Horák | Vytvoření Draftu dokumentace                            |
| 1.01  | 16.07.2021   | Milan Horák | Úprava pro roli Občan                                   |
| 1.02  | 21.07. 2021  | Milan Horák | Revize a zapracování detailů dle poslední verze portálu |

# Úvod

Příručka uživatelského portálu Správy základních registrů (dále SZR) popisuje základní ovládání systému portálového řešení, které slouží jako technologická podpora jednotného kontaktního místa pro uživatele služeb SZR a týmu podpory dodavatele služeb. Systém uživateli umožňuje zadávat požadavky, sledovat jejich řešení, komunikovat s týmem podpory a získávat informace o všech důležitých provozních stavech poskytovaných služeb.

# 1. Obecný popis Portálu

Portál představuje centrální kontaktní místo mezi poskytovatelem služeb a uživateli služeb.

### 1.1 Základní povinnosti

- Zaznamenání všech servisních požadavků od uživatelů a jejich odpovídající vyřešení
- Monitorování průběhu řešení požadavku
- Průběžné informování uživatelů o stavu řešení požadavku, o možných řešeních, o případných náhradních opatřeních
- Poskytnutí přístupu do znalostního centra

#### 1.2 Aktivity zajišťované Portálem

- Detekce a zaznamenání požadavku
- Analýza a řešení požadavku
- Informovanost uživatele
- Reklamace vyřešeného požadavku

| X SZR - Service Desk | Katalog služeb                                                                                                    | 2 Znalostní centrum                                                                                                    |                       | Host |
|----------------------|----------------------------------------------------------------------------------------------------|----------------------------------------------------------------------------------------------------|-----------------------|------|
|                      | Oznámení                                                                                                    |                                                                                                    | ZOBRAZIT VŠE          |      |
|                      | Informace k termínu uko<br>Oznamujeme, že možnos<br>Od uvedeného data bud<br>pové verze těchto služet<br>podrobné popisy služeh<br>informažních systémů/R<br>vychází z původního pro<br>Často klade | nčení používání kompozitních služe<br>t používání kompozitních služeb El<br>su moci uživatelé, kteří využivají do<br>které jsou od koncer roku 2019 do<br>sou dostupné v katalogu služeh na<br>nérobný popis eGON služeb základri<br>zesu<br>né dotazy | b AISC (EI62, EI63)   |      |
|                      | Kdy dojde k aktivaci uživ.                                                                                                    | účtu NIA ID ?                                                                                                    |                       |      |
|                      | Co délat, pokud po posk<br>Jak zaregistrovat prostře                                                                                                    | dek NIA ID tj. Jméno, heslo, sms.                                                                                                    | ćet NIA ID aktivovan. |      |
|                      |                                                                                                    |                                                                                                    |                       |      |

Obr. - Portál

# 2. Přístup do Portálu

## 2.1 Specifikace dostupných prostředí Portálu

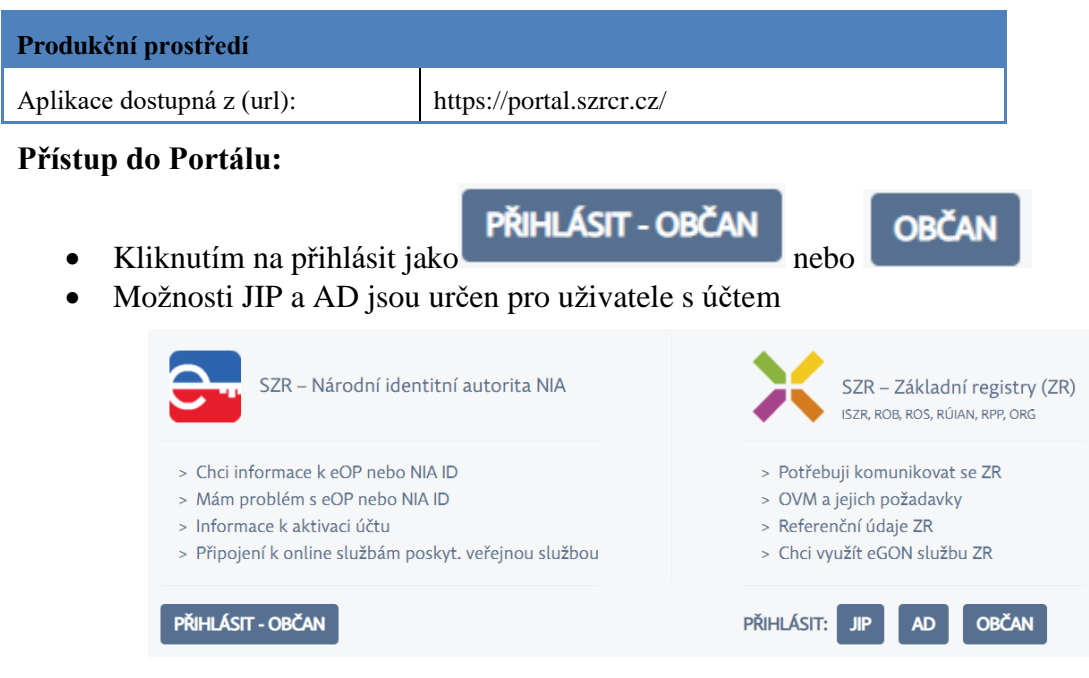

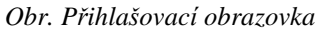

Podporované prohlížeče a jejich verze:

- Microsoft Internet Explorer 11
- Microsoft Edge na Win 10
- Mozilla Firefox ESR 24.0 a vyšší
- Google Chrome 34.0 a vyšší
- Apple Safari 7.1 a vyšší

## 3. Práce s Portálem

### 3.1 Úvodní obrazovka (SZR – Service desk)

Uživateli je po přihlášení do systému zobrazena úvodní obrazovka **SZR – Service Desk**. Na této obrazovce se uživateli zobrazují informace, které poskytovatel služeb dává na vědomí uživatelům, jako důležitá oznámení (například informace o řešených poruchách, plánovaných odstávkách, změnách apod.) a často kladené dotazy

| X SZR - Service Desk | (P) Katalog služeb (2) Znalostní centrum                                                                                                    | 🕑 Host 👗                                                                                                    |
|----------------------|----------------------------------------------------------------------------------------------------|----------------------------------------------------------------------------------------------------|
|                      | Oznámení                                                                                                    | ZOBRAZIT VŠE                                                                                                    |
|                      | Informace k termínu ukončení používání kompozitních služeb AISC (EI62, EI63)<br>Oznamujeme, že možnost používání kompozitních služeb EI62 (aiscCtiAIfo) a EI63 (aiscCtiPodieUdaju) bude ukončena<br>budou moci vlatvatelé, kteří využívají údaje z agendového informačního systému cizinců, používat ji použ nové verze<br>roku 2019 dostupné pod carašením ET21 (aiscCtiAIRO2) z EI74 (aiscCtiAIRO1eUdaju2). Podrohné popisy služeb jsou dosti<br>stránkách www.szrrczz Služby/Správci a vývojář/Vývojáří agendových informačních systémů/Podrobný popis eGON sl<br>přípojování užívatelů k témto službám se nemění a výchárí z původního procesu<br>2004.2021 1156 | k 3112.2022. Od uvedeného data<br>těchto služeb, které jsou od konce<br>pnje v katalogu služeb na<br>užeb základních registrů. Proces |
|                      | Často kladené dotazy                                                                                                    | ZOBRAZIT VŠE                                                                                                    |
|                      | Kdy dojde k aktivaci uživ. ūčtu NIA ID ?                                                                                                    |                                                                                                    |
|                      | Co dělat, pokud po poskytnutí údajů na CzechPOINTu není účet NIA ID aktivován.                                                                                                    |                                                                                                    |
|                      | Jak zaregistrovat prostředek NIA ID tj. Jméno, heslo, sms.                                                                                                    |                                                                                                    |
|                      | lak zaregistrovat prostředek NIA ID tij Jméno beslo sms                                                                                                    |                                                                                                    |

Obr. Úvodní obrazovka

### 3.2 Další možnosti v hlavičce:

- Nápověda Zobrazí odpovídající uživatelskou příručku
- Účet Poskytuje možnost pro odhlášení
- Servicedesk Otevře servicededesk Správy základních registrů

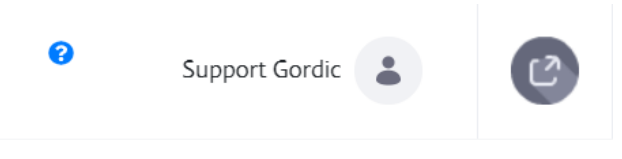

Obr. Tlačítka (zleva) Nápověda, účet, servicedesk

| 8 | Host          |
|---|---------------|
|   | Odhlásit se 😃 |

Obr. Možnosti účtu – Odhásit se

### 3.3 Katalog Služeb

Tato záložka umožňuje uživateli zobrazit seznam jemu dostupných služeb, dle oprávnění jeho přihlašovací role. Po kliknutí na požadovanou službu jsou zobrazeny možnosti dle relevance služby. Jedná se o:

- Odkaz na návod Jedná se o odkaz na webovou stránku s relevantním návodem k dané problematice
- Odkaz na příručku Jedná se o odkaz na kompletní příručku dané problematiky, obvykle v pdf formátu.
- Odkaz na znalostní dokument Jedná se o odkaz do znalostní báze na dokument, který se přímo věnuje dané problematice.
- Založení požadavku Možnost založit požadavek u relevantních služeb.

Pozn.: Počet možností se může u jednotlivých služeb lišit. Dle relevance může služba obsahovat od jedné až po všechny z uvedené možnosti.

| <b>SZR</b> - Service Desk | Katalog služeb 📀 Znalostní centru     | m                                                                                                    |
|---------------------------|---------------------------------------|----------------------------------------------------------------------------------------------------|
| Katalog služeb<br>⊚ ⋈∧    | NIA<br>NA                             |                                                                                                    |
|                           | Dotazy k základním registrům          | Nesoulad/Změna údajů v ZR, Sestavy/Výpisy, Životní<br>situace, Náměty a připomínky                               |
|                           | Zřízení přístupu                      | Elektronický občanský průkaz (eOP), Identifikační<br>prostředek UPS, Datová schránka                             |
|                           | Něco mi nefunguje                     | Máte potíže s přihlášením (portál občana, portál<br>národního bodu), vytvořením účtu nebo technické<br>problémy? |
|                           | Chci něco<br>změnit/zablokovat/zrušit | Identifikační prostředek Jméno, Heslo, SMS, Změny na<br>eOP, blokace a jiné                                      |
|                           | Jsem kvalifikovaný<br>poskytovatel    | Kvalifikovaný poskytovatel                                                                                       |
|                           | (J) Jsem poskytovatel Identity        | Poskytovatel Identity                                                                                            |
|                           | Obecné informace pro<br>občana        | Informace pro občana                                                                                             |

Obr. Katalog služeb

#### 3.3.1 Práce s požadavkem

Tlačítko založit požadavek (na relevantních službách) otevře možnost založení požadavku.

| Katalog služeb |                        | SZR: Nefu                                  | nkčnost aplika | се                  |
|----------------|------------------------|--------------------------------------------|----------------|---------------------|
| SZR            | SZB / NASACASA<br>Zpět | Katalog služeb / SZR<br>FRM-07<br>* Jméno: |                | Založit požadavek 🔻 |

Obr. Příklad možností služby

Pro založení požadavku vyplňte všechny požadované atributy a dle možností a znalostí také volitelné atributy a klikněte na tlačítko Uložit.

| M-07                 |                                          |               |                        |    |
|----------------------|------------------------------------------|---------------|------------------------|----|
| * Jméno:             | Jakub                                    | * Příjmení:   | Fiala                  |    |
| * Telefon:           | Telefonní číslo - mobil                  | * E-mail:     | Emailová adresa        |    |
| * Naléhavost:        | Zvolte položku seznamu 🔹                 | * Organizace: | Zvolte položku seznamu | v  |
| * Souhrn:            |                                          |               |                        |    |
| * Podrobný<br>popis: |                                          |               |                        |    |
| Souhlasím se zpra    | cováním osobních údajů dle poučení níže: |               |                        | // |
| Souhlas se zpraco    | váním osobních údajů                     |               |                        | 6  |
|                      |                                          |               |                        | 6  |

#### Obr. Založení požadavku

Požadavek je možné založit pouze z odpovídající služby z katalogu služeb, která založení požadavku umožňuje.

Rozkliknutím požadavku v seznamu bude zobrazen detail požadavku. Detail požadavku obsahuje všechny dostupné informace o požadavku, log komentářů a akcí a další užitečné informace.

- Je možné připojit komentář k požadavku tlačítkem v levé části požadavku. Po kliknutí na tlačítko plus bude zobrazeno textové pole pro vepsání komentáře, komentář bude uložen kliknutím na tlačítko
- 2. Je možné připojit přílohu k požadavku tlačítkem v pravé části požadavku. Po kliknutí na tlačítko plus bude zobrazeno okno pro přidání přílohy (viz obrázek Okno pro přidíní přílohy na požadavek). Přílohu je možné vložit třemi způsoby:

- Přetažením souboru do okna pro přidání přílohy
- Kliknutím na okno pro přidání přílohy a vybráním souboru z průzkumníka operačního systému
- Vložení obrázku z mezipaměti (schránky) pomocí zkratky ctrl + v

Přílohu je pro vložení nutné potvrdit kliknutím na tlačítko

Pozn.: Přílohy jsou limitovány velikostí a formátem souboru (povolené formáty jsou obvykle obrázky a textové soubory). Pro informace o maximální povolené velikosti příloh a povolených formátech kontaktujte administrátora systému.

Tlačítka Uzavřít požadavek Obnovit slouží pro okamžité uzavření požadavku, resp. Obnovení obsahu požadavku pro zobrazení nových aktivit.

| <b>Deta</b><br>Námě | <b>ail požadav</b><br>éty a připomín | <b>/ku</b><br>ky            |                      |                  |            |            |                   |         |
|---------------------|--------------------------------------|-----------------------------|----------------------|------------------|------------|------------|-------------------|---------|
| #                   | VYTVOŘENO                            | KATEGORIE                   | ZADAVATEL            | ORGANIZACE       | PRIORITA   | PŔĺLOHY    | KOMENTÁŘE         | STAV    |
| 42717               | 20.12.2019 16:44                     | D) Žádost o změnu           | Fiala, Jakub         |                  | 1          |            | 17                | Zadaný  |
| <b>(</b>            |                                      | Aktivity                    |                      | +                |            | Příl       | ohy               | +       |
| Toto j              | e komentář                           |                             |                      |                  | Info: Žádr | né přílohy |                   |         |
|                     |                                      |                             |                      | h                |            |            |                   |         |
| Přidat              | Zrušit                               |                             |                      |                  |            |            |                   |         |
|                     | System_AHD_gen                       | erated                      |                      | 08:14 23.12.2019 |            |            |                   |         |
| AHD05<br>úroveř     | 5376:'MNG_IT' - kon<br>í Normal.     | takt neobdržel notifikaci - | není specifikována r | metoda pro       |            |            |                   |         |
| -                   |                                      |                             |                      |                  |            |            |                   |         |
| ZPĚ                 | т                                    |                             |                      |                  |            |            | Uzavřít požadavek | Obnovit |

Obr. Detail požadavku – Nový komentář

Přílohy

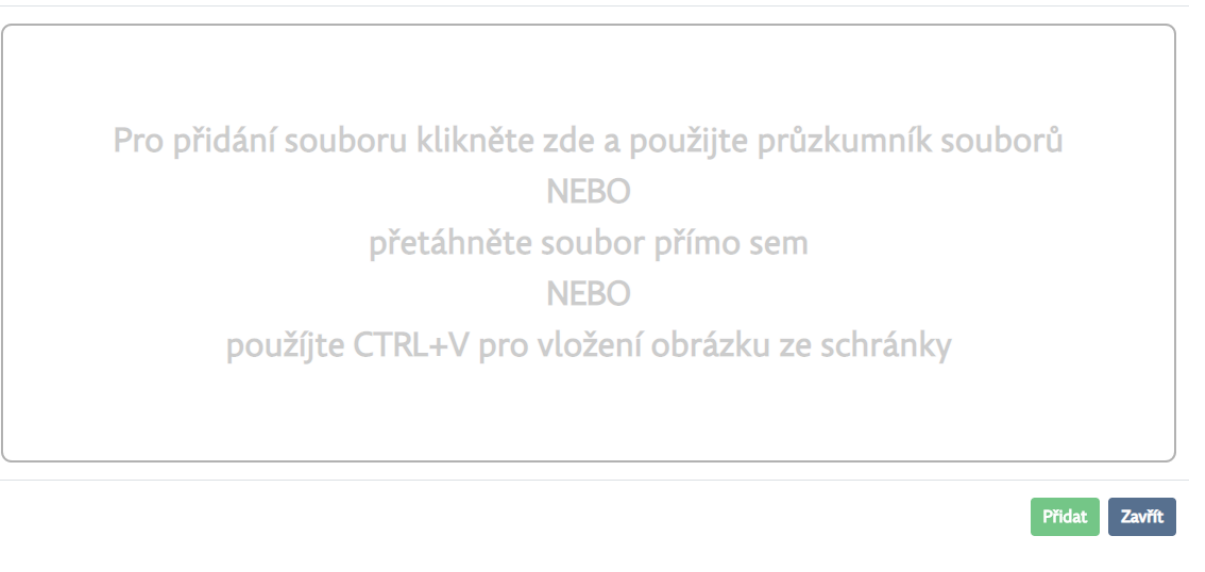

Obr. Okno pro přidání přílohy na požadavek

### 3.4 Znalostní Centrum

Tato záložka umožňuje uživateli zobrazit seznam jemu dostupných znalostních požadavků, dle oprávnění jeho přihlašovací role. Po kliknutí na požadovanou službu jsou zobrazeny možnosti relevantní znalostní dokumenty.

| SZR - Service Desk       | Katalog služeb 🖉 Znalostní                                     | í centrum                                                                                                    |
|--------------------------|----------------------------------------------------------------|----------------------------------------------------------------------------------------------------|
| Znalostní<br>centrum     | SZR<br>528                                                     |                                                                                                    |
| Test                     | SZR - Oznámení o vypnutí<br>protokolů TLS 1.0 a TLS 1.1        | SZR oznamuje termíny, ke kterým budou vypnuty protokoly<br>TLS 1.0 a TLS 1.1:<br>Testovací prostředí od 1. srpna 2017. |
| Uživatelské<br>dokumenty |                                                                | Produkční prostředí od 15. srpna 2018 18:00.                                                                           |
| SZR                      | SZR - Nejčastější chyby v<br>přístupu k základním<br>registrům | Nejčastější chyby v přístupu k základním registrům                                                                     |
| R ROB                    | SZR - Jak postupovat při                                       | SZR - Jak postupovat při Jak postupovat při zadávání více IP adres pro jeden AIS?                                      |
| F FAIS                   | zadávání více IP adres pro<br>jeden AIS?                       |                                                                                                    |
| (R) RPP                  | SZR - Jaké jsou nejčastější<br>důvody selhání generování       | Jaké jsou nejčastější důvody selhání generování certifikátu?                                                           |

Obr. Znalostní centrum

×

Znalostní dokument popisuje řešení pro danou problematiku, v některých případech také relevantní přílohy (obrázky, příručky apod.).

| Coubrat    | Choi zablakovat Obžanský průkaz – komplet                                                                                                    |
|------------|----------------------------------------------------------------------------------------------------|
| Sounrn:    |                                                                                                    |
| Problem:   | Chci zabiokovat Obcansky prukaz - komplet.                                                                                                    |
| Řešení:    | Prosím pokud žádáte zablokovat OP kompletně, obraťte se v případě<br>odcizení na Policii ČR a v případě ztráty, poškození nebo změny údajů na<br>úřad obce s rozšířenou působností, v případě Prahy na úřad městské část<br>Praha 1 - 22. |
| Přílohy:   |                                                                                                    |
| Upřesnění: | ID dokumentu:401263                                                                                                    |
|            | Datum vytvoření:11.03.2019 16:48                                                                                                    |
|            | Konfiguračni položka:                                                                                                    |

Obr. Znalostní dokument